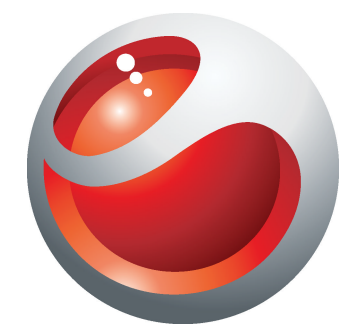

# Sony Ericsson Mix Walkman<sup>™</sup> phone Hướng dẫn sử dụng mở rộng

Sony Ericsson make.believe

## Mục lục

| Trải nghiệm nhiều hơn. Khám phá những điều thú vị hơn | 5  |
|-------------------------------------------------------|----|
| Bắt đầu                                               | 6  |
| Khởi động điện thoại lần đầu                          | .6 |
| Tìm hiểu điện thoại                                   | 8  |
| Tổng quan về điện thoại                               | .8 |
| Sạc pin                                               | .8 |
| Sử dụng phím Home                                     | .9 |
| Màn hình chủ                                          | .9 |
| Màn hình ứng dụng                                     | .9 |
| Sử dụng màn hình cảm ứng1                             | 0  |
| Cài đặt Internet và nhắn tin1                         | 1  |
| Tông quan vê cài đặt điện thoại1                      | 1  |
| Nhạc1                                                 | 2  |
| Media Go™1                                            | 2  |
| Tổng quan về trình phát nhạc Walkman™1                | 2  |
| Đang cập nhật media1                                  | 3  |
| Karaoke1                                              | 3  |
| ZAPPIN™1                                              | 4  |
| Widget trình phát nhạc Walkman™1                      | 5  |
| Nhắn tin trò chuyện1                                  | 6  |
| Nhập chữ1                                             | 7  |
| Sử dụng bàn phím ảo1                                  | 7  |
| Danh bạ1                                              | 8  |
| Gọi điện1                                             | 9  |
| Ứng dụng Ban bè2                                      | 0  |
| Bộ lọc sự kiện2                                       | 20 |
| Kết nối điện thoại của bạn với máy vi tính2           | 1  |
| Chuyển và xử lý nội dung bằng cáp USB2                | 21 |
| Camera2                                               | 2  |
| Camera điều khiển2                                    | 22 |

| Công nghệ TrackID™                                                                                                    | 23                                                 |
|----------------------------------------------------------------------------------------------------|----------------------------------------------------|
| PlayNow™                                                                                                    | 24                                                 |
| Nhắn tin MMS và SMS                                                                                                    | 25                                                 |
| Email                                                                                                    | 26                                                 |
| Công nghệ vô tuyến Bluetooth™                                                                                                    | 27                                                 |
| Wi-Fi™                                                                                                    | 28                                                 |
| Trình duyệt web                                                                                                    | 29                                                 |
| Duyệt web                                                                                                    | 29                                                 |
| Thư thoại                                                                                                    | 30                                                 |
| Khóa và bảo vệ điện thoại.<br>Số IMEI                                                                                                    | <b>31</b><br>31                                    |
| <ul> <li>Khắc phục sự cố.</li> <li>Điện thoại tôi không hoạt động như dự kiến.</li> <li>Cài lại điện thoại</li> <li>Không hiển thị biểu tượng sạc pin khi tôi bắt đầu sạc điện thoại</li> <li>Tôi không thể sử dụng các dịch vụ dựa trên Internet.</li> <li>Không có phủ sóng mạng.</li> <li>Chỉ các cuộc gọi khẩn cấp.</li> <li>Đã khóa SIM</li> <li>Đã khóa mã PUK. Liên hệ với nhà khai thác mạng.</li> </ul> | 32<br>32<br>32<br>32<br>32<br>32<br>32<br>33<br>33 |
| Thông tin pháp lý                                                                                                    | 34                                                 |
| Từ mục                                                                                                    | 35                                                 |

## Thông tin quan trọng

### Vui lòng đọc phần Thông tin quan trọng trước khi sử dụng điện thoại di động.

Một số dịch vụ và tính năng được mô tả trong Sách hướng dẫn sử dụng này không được hỗ trợ bởi tất cả quốc gia/khu vực hoặc bởi tất cả các mạng và/hoặc các nhà cung cấp dịch vụ ở mọi nơi. Không có hạn chế nào, điều này áp dụng đối với Số điện thoại Khẩn cấp Quốc tế GSM 112. Vui lòng liên hệ với nhà khai thác mạng hoặc nhà cung cấp dịch vụ để xác định tính khả dụng của bất kỳ dịch vụ hoặc tính năng cụ thể nào và để biết phụ phí sử dụng hoặc truy cập có áp dụng hay không.

## Trải nghiệm nhiều hơn. Khám phá những điều thú vị hơn.

Ghé thăm trang web www.sonyericsson.com/support để tìm hiểu sử dụng hết các chức năng của điện thoại.

## Bắt đầu

Một số hướng dẫn bắt đầu cơ bản được in trên hộp đi kèm điện thoại của bạn. Dưới đây bạn cũng có thể tìm thấy một số thông tin để giúp bạn bắt đầu.

Để thay đổi

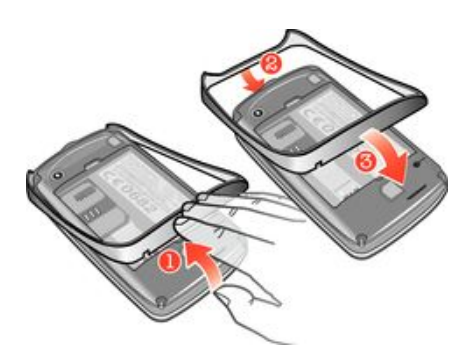

- 1 Tháo nắp pin.
- 2 Chèn móng tay vào khoảng cách giữa nắp và đáy điện thoại, rồi nhấc nắp lên và tháo nó ra.
- 3 Chèn đầu cuối của nắp thay thế vào trong đường rãnh ở phiá trên điện thoại, rồi nhấn nắp xuống để gắn nó.
- Hướng dẫn về việc tháo nắp pin được in trên hộp cung cấp cùng với điện thoại của bạn.

### Để lắp hoặc tháo thẻ nhớ

Có thể bạn phải mua riêng thẻ nhớ.

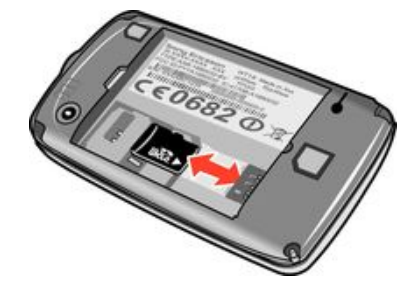

- 1 Tháo nắp đậy pin ra và gắn thẻ nhớ vào với các điểm tiếp xúc màu vàng úp xuống.
- 2 Để tháo thẻ nhớ, tháo nắp đậy pin trước, rồi kéo thẻ nhớ ra ngoài.

#### Để khóa màn hình

Khi màn hình đã được kích hoạt, nhấn nhanh vào phím 0/-0.

#### Để mở khóa màn hình

Khi màn hình bị khóa, nhấn nhanh phím ①/--0.

### Khởi động điện thoại lần đầu

Lần đầu tiên khi khởi động điện thoại, một hướng dẫn cài đặt sẽ giúp bạn nhập các thông số cài đặt điện thoại và nhập vào danh bạ. Bạn cũng có thể truy cập hướng dẫn cài đặt sau này từ mục cài đặt điện thoại.

### Để cài ngôn ngữ điện thoại khi khởi động

- 1 Khi bạn khởi động điện thoại lần đầu tiên sẽ xuất hiện danh sách các ngôn ngữ. Di chuyển dọc danh sách này và chọn ngôn ngữ của bạn.
- 2 Nhấn Xong.

#### Cách nhập danh bạ từ thẻ SIM

- Khi khởi động điện thoại lần đầu tiên sau khi lắp thẻ SIM, hướng dẫn cài đặt sẽ nhắc bạn nhập vào danh bạ trên SIM. Nhấn Nhập danh bạ.
- Khi bạn sao chép danh bạ giữa hai điện thoại bằng thẻ SIM, số lượng và loại thông tin bạn có thể chuyển cho mỗi liên lạc sẽ bị giới hạn. Để được trợ giúp thêm về cách sao chép danh bạ giữa hai điện thoại, truy cập vào trang web www.sonyericsson.com/support.

### Để cài ngày giờ khi khởi động

- 1 Khi hường dẫn cài đặt nhắc bạn cài ngày và giời khi khởi động, nhấn Ngày giờ.
- 2 Tìm và nhấn **Thời gian**.
- 3 Nhấn vào các trường giờ và phút để điều chỉnh thời gian.
- 4 Khi bạn đã làm xong, nhấn Lưu.
- 5 Tìm và nhấn Ngày.
- 6 Nhấn vào các trường ngày, tháng và năm để điều chỉnh ngày.
- 7 Khi bạn đã làm xong, nhấn Lưu.
- Trong khi cài đặt ngày giờ, nhấn Định dạng giờ or Dạng ngày và chọn các kiểu định dạng hiển thị ngày giờ ưa thích của bạn, theo thứ tự.

## Tìm hiểu điện thoại

## Tổng quan về điện thoại

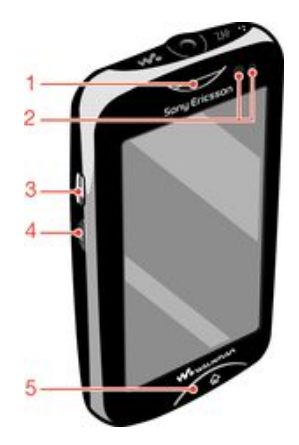

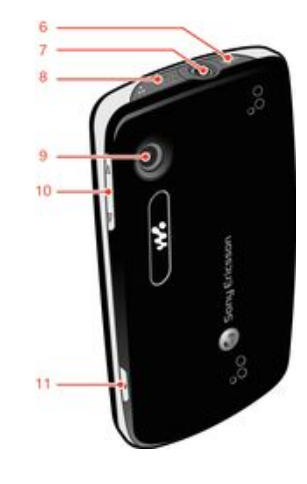

- 1. Loa nghe
- 2. Bộ cảm biến độ gần
- 3. Đầu nối dành cho bộ sạc/cáp USB
- 4. Phím nguồn/Khóa màn hình
- 5. Phím Home

- 6. Phím Walkman™
- 7. Đầu nối 3,5 mm Audio Plus
- 8. Phím ZAP
- 9. Ông kính camera
- 10. Phím âm lượng
- 11. Phím camera

### Sạc pin

Pin điện thoại được sạc một phần khi bạn mua điện thoại. Có thể mất vài phút trước khi biểu tượng pin a hiển thị trên màn hình khi bạn kết nối cáp sạc điện thoại với nguồn điện, chẳng hạn như cổng USB hoặc bộ sạc điện thoại. Bạn vẫn có thể sử dụng điện thoại trong khi đang sạc.

Pin sẽ bắt đầu ngừng sạc một chút sau khi được sạc đầy rồi sau đó sạc lại sau một thời gian nhất định khi bộ sạc điện thoại được kết nối. Điều này để kéo dài tuổi thọ của pin và có thể dẫn đến trạng thái sạc hiển thị một mức dưới 100 phần trăm.

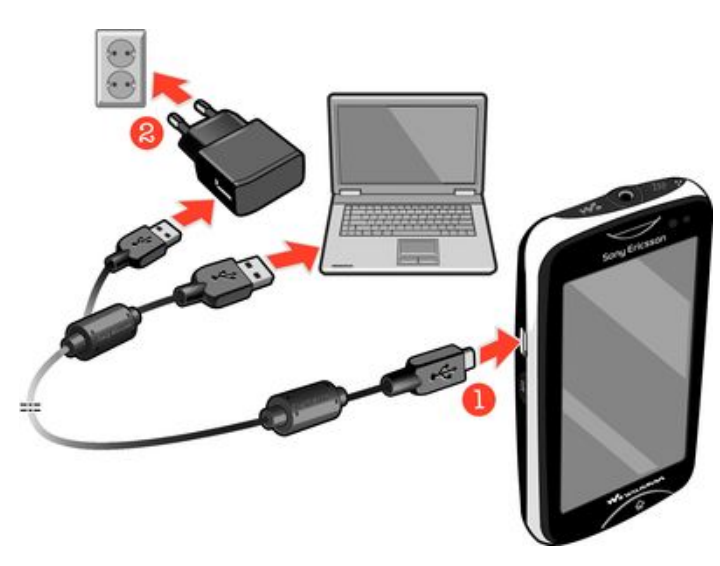

### Để sạc điện thoại bằng bộ chuyển đổi điện nguồn

 Kết nối điện thoại với ổ cắm nguồn bằng dây cáp USB và bộ chuyển đổi điện nguồn.

### Sử dụng phím Home

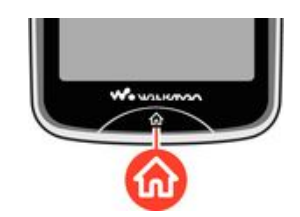

### Để truy cập Màn hình chủ

• Bấm phím Home.

### Màn hình chủ

**Màn hình chủ** là cổng nối đến những chức năng chính trong điện thoại của bạn. Bạn có thể tùy chỉnh với các biểu tượng ứng dụng khác nhau, các phím tắt, hình nền và nhiều thứ khác nữa. **Màn hình chủ** sẽ kéo dài ra ngoài chiều rộng màn hình hiển thị thông thường, mang lại cho bạn nhiều khoảng trống hơn để tận dụng.

Đóng các ứng dụng đã mở trước khi trở lại Màn hình chủ. Nếu không, các ứng dụng này có thể vẫn chạy ngầm và làm chậm điện thoại của bạn.

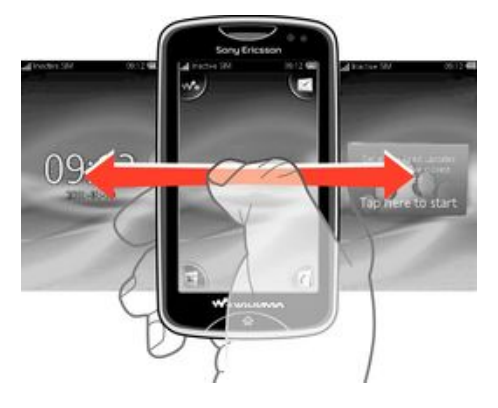

### Màn hình ứng dụng

Màn hình Ứng dụng giúp bạn nhanh chóng truy cập đến các ứng dụng trong điện thoại. Bạn cũng có thể tùy chỉnh màn hình này. Nhớ rằng màn hình Ứng dụng trải dài quá kích thước màn hình thông thường, do đó bạn có thể cần phải vuốt nhẹ sang trái hoặc phải để xem đủ toàn bộ.

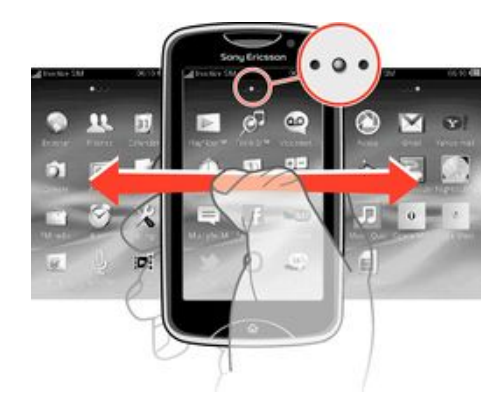

Kim chỉ trên đầu màn hình hiển thị phần của thanh Ứng dụng mà bạn đang dùng. Ví dụ, • • • • chỉ ra là bạn đang ở phần giữa của của màn hình.

### Để mở màn hình Ứng dụng

Có hai cách để mở màn hình Ứng dụng:

- Từ Màn hình chủ, kéo 🔼 lên trên.
- Nhấp lên trên từ bất cứ đâu trên Màn hình chủ.

#### Để duyệt màn hình Ứng dụng

Từ màn hình Ứng dụng, nhấp phải hoặc trái.

#### Để di chuyển một ứng dụng tới một góc của màn hình Ứng dụng

- 1 Từ Màn hình chủ, kéo 🔼 lên trên.
- 2 Chạm và giữ một mục cho đến khi các biểu tượng ứng dụng xuất hiện trên mỗi góc của màn hình.
- 3 Kéo một mục vào một trong các góc.

#### Cách di chuyển một ứng dụng trên màn hình Ứng dụng

- 1 Từ Màn hình chủ, kéo 🔼 lên trên.
- 2 Chạm và giữ một mục cho đến khi các biểu tượng ứng dụng xuất hiện trên mỗi góc của màn hình.
- 3 Kéo một mục bên ngoài màn hình hiện tại vào một phần khác của màn hình Ứng dụng.
- Những mục trên màn hình Ứng dụng và phần mở rộng của nó là ứng dụng thật sự, và không phải phím tắt. Do đó nếu bạn di chuyển một mục từ một phần của màn hình Ứng dụng tới một phần khác, bạn đang di chuyển cả ứng dụng thực sự đó, chứ không phải là tạo ra phím tắt.

### Sử dụng màn hình cảm ứng

Để mở hoặc tô sáng một mục

Nhấn vào mục đó.

#### Để đánh dấu chọn hoặc bỏ chọn các tùy chọn

 Nhấn để đánh dấu hoặc xóa dấu hộp chọn liên quan, hoặc trong một số trường hợp hãy nhấn vào khóa chuyển đổi cạnh tên của tùy chọn đó.

| $\checkmark$ | Hộp chọn đã được đánh dấu chọn |
|--------------|--------------------------------|
| ~            | Hộp chọn đã được bỏ chọn       |
|              | Đã chuyển thành bật            |
|              | Đã chuyển thành tắt            |

### Để trở về màn hình trước đó

Nhấn 5, khi tùy chọn này có thể sử dụng được.

### Di chuyển

Di chuyển bằng cách chuyển động ngón tay của bạn lên hoặc xuống trên màn hình. Trên một số trang web, bạn cũng có thể di chuyển các slide.

Việc kéo hoặc nhấp sẽ không kích hoạt bất cứ thứ gì trên màn hình.

### Cài đặt Internet và nhắn tin

Đối với hầu hết các mạng và nhà khai thác mạng điện thoại di động, các cài đặt nhắn tin và Internet đều được cài đặt sẵn trên điện thoại của bạn. Trong một số trường hợp, các cài đặt này được tải về lần đầu khi bạn bật điện thoại sau khi lắp thẻ SIM vào.

Bạn có thể thêm và thay đổi cài đặt Internet và nhắn tin một cách thủ công trong điện thoại của mình vào bất cứ lúc nào, hoặc bạn có thể nhận các thông số cài đặt được gửi tự động đến điện thoại của bạn. Để được trợ giúp thêm về cách cập nhật thủ công các cài đặt Internet và nhắn tin trên điện thoại, hãy truy cập trang web www.sonyericsson.com/support. Liên hệ với nhà khai thác mạng của bạn nếu cần thêm

thông tin về cài đặt thuê bao của bạn.

## Tổng quan về cài đặt điện thoại

Bạn có thể tùy chỉnh một số cài đặt điện thoại để phù hợp với sở thích của mình. Ví dụ, bạn có thể điều chỉnh lại các cài đặt **Ngày giờ** và **Ngôn ngữ**.

#### Để thay đổi ngôn ngữ điện thoại

- 1 Từ Màn hình chủ, kéo 🗖 lên trên.
- 2 Tìm và nhấn Cài đặt > Ngôn ngữ và soạn thảo > Ngôn ngữ.
- 3 Chọn một tùy chọn.
- Nếu bạn chọn sai ngôn ngữ và không thể đọc được chữ trên menu, hãy truy cập vào trang web www.sonyericsson.com/support để được trợ giúp.

#### Để bật chế độ Máy bay

- 1 Từ Màn hình chủ, kéo 本 lên trên.
- 2 Tìm và nhấn Cài đặt > Cài đặt chung.
- 3 Chọn Chế độ máy bay.

## Nhạc

Tận dụng hết Walkman™. Nghe nhạc, sách nói và các tập tin trên mạng. Quản lý danh sách nhạc của riêng bạn và gửi những âm điệu ưa thích của bạn cho bạn bè.

Cài đặt ứng dụng Media Go™ lên máy vi tính của bạn và truyền các nội dung đến và đi khỏi thẻ nhớ trong điện thoại. Media Go™ có thể tải về từ địa chỉ www.sonyericsson.com/support.

### Media Go™

Media Go<sup>™</sup> là một ứng dụng máy tính có thể tải về được giúp bạn quản lý nội dung trên điện thoại của bạn và chuyển tập tin giữa điện thoại của bạn và máy tính. Để chạy quá trình cài đặt Media Go<sup>™</sup>, đầu tiên bạn phải kết nối điện thoại của bạn với máy tính bằng cáp USB. Xem phần *Chuyển và xử lý nội dung bằng cáp USB* ở trang 21 để biết thêm thông tin.

🦆 Tìm thêm thông tin trong phần trợ giúp của ứng dụng Media Go™.

#### Để cài đặt Media Go™ trên máy tính

- 1 Từ máy tính, truy cập http://www.sony.com/mediago và tải về ứng dụng Media Go™. Một khi đã được tải về, chạy tập tin cài đặt trên máy tính.
- 2 Kết nối điện thoại của bạn tới máy tính bằng cáp USB và theo hướng dẫn trên màn hình máy tính để cài đặt Media Go™.

### Để chuyển nội dung bằng ứng dụng Media Go™

- 1 Khi Media Go™ được cài đặt trên máy tính, kết nối điện thoại của bạn tới máy tính dùng cáp USB.
- 2 Điện thoại: Đang chuẩn bị chế độ chuyển tập tin media hiển thị trên màn hình.
- 3 Máy vi tính: Nhấn Media Go™ để khởi động ứng dụng Media Go™, nếu nó không khởi động tự động.
- 4 Kéo và thả các tập tin giữa điện thoại và máy tính bằng giao diện ứng dụng Media Go™.
- Yem phần Chuyển và xử lý nội dung bằng cáp USB ở trang 21 để biết thêm thông tin.
- Media Go™ hỗ trợ chuyển tập tin video, nhưng vài kiểu tập tin video có thể không được phát đúng cách trên điện thoại.

### Tổng quan về trình phát nhạc Walkman™

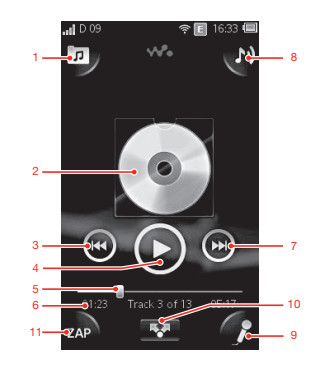

- 1 Duyệt các tập tin âm nhạc trên thẻ nhớ của bạn
- 2 Bìa đĩa nhạc (nếu có)
- 3 Đến bản nhạc trước đó trong danh sách chờ phát hiện thời, hoặc trả lùi
- 4 Nút Phát/Tạm dừng
- 5 Vạch chỉ báo tiến trình: tua tới hoặc trả lùi bằng cách kéo hoặc nhấn

- 6 Bản nhạc hiện thời: thời gian còn lại
- 7 Đến bản nhạc kế tiếp trong danh sách chờ phát hiện thời, hoặc tua tới
- 8 Xem danh sách chờ phát hiện thời
- 9 Hát một bài bài với trợ giúp của lời bài hát trên màn hình
- 10 Chia sẻ bản nhạc với những người qua qua tin nhắn văn bản hoặc email
- 11 Xem trước và tìm bản nhạc yêu thích của bạn

#### Để phát một bản nhạc âm thanh

- 1 Từ Màn hình chủ, nhấn 🚜 > 🗊.
- 2 Nhấn A để duyệt các nội dung âm thanh theo ca sĩ. Nhấn A để duyệt các nội dung âm thanh theo danh sách nhạc. Nhấn n để duyệt các nội dung âm thanh theo bản nhạc.
- 3 Di chuyển lên hoặc xuống để duyệt một bản nhạc.
- 4 Nhấn vào bản nhạc để phát.
- . `∲` Bạn cũng có thể bấm 🚜 phím trên đầu điện thoại của bạn để khởi động Walkman™.

#### Để tạm ngừng bản nhạc

Trong trình phát nhạc Walkman™, nhấn

#### Để chuyển tới nhanh và trả lùi nhạc

- Bạn cũng có thể kéo vạch chỉ báo tiến trình sang phải hoặc trái.

#### Để gửi hoặc xóa một bản nhạc

- 1 Trong trình phát nhạc Walkman™, nhấn bìa của bản nhạc bạn muốn gửi hoặc xóa.
- 2 Chọn một tùy chọn.

#### Để phát danh sách nhạc thông minh

- 1 Trong trình phát nhạc Walkman™, nhấn m.
- 2 Nhấn 3.
- 3 Dưới **Danh sách nhạc thông minh**, nhấn vào một danh sách nhạc.
- 4 Nhấn vào bản nhạc để phát.

### Để điều chỉnh âm lượng

Khi trình phát nhạc Walkman™ đang phát một bản nhạc, bấm phím âm lượng.

### Đang cập nhật media

Sau khi bạn tải về hoặc chuyển bản nhạc mới tới bộ nhớ điện thoại hoặc thẻ nhớ của bạn, bạn cần chạy chức năng Cập nhật media để đồng bộ các thay đổi với điện thoại của bạn.

#### Để cập nhật media

Trong trình phát nhạc Walkman™, nhấn m > C.nhật media.

### Karaoke

Trình phát nhạc Walkman™ có tính năng Karaoke. Karaoke là một hình thức vui để thưởng thức âm nhạc. Khi bạn phát một bài hát, lời bài hát được hiển thị trên màn hình để bạn có thể hát theo. Bạn có thể kết nối microphone và loa để chia sẻ niềm vui với người khác.

Chức năng Karaoke chỉ thực hiện được khi tập tin lời bài hát khả dụng. Loại tập tin lời bài hát phổ biến nhất là .LRC và .TXT. Thêm nữa, tập tin lời bài hát cần phải có cùng tên như tên bản nhạc. Bạn có thể tạo tập tin .LRC của bạn dễ dàng.

Tạo tập tin .LRC

- 1 Máy vi tính: Mở một tập tin trắng sử dụng chương trình biên tập văn bản như là Notepad.
- 2 Nhập lời của bài hát, theo từng dòng.
- 3 Phát tập tin âm thanh để kiểm tra thời gian của mỗi dòng và khi bạn muốn thể hiện nó theo phút, giây và phần trăm của giây.
- 4 Nhập thời gian khởi động trước mỗi dòng của văn bản. Đây là một ví dụ:

[00:01:90]Let's go [00:05:27]Walk across the bridge [00:13:72]Let's fly in the sky

Nếu bạn thích, chỉ nhập giá trị và giây.

- 5 Lưu tập tin của bạn dưới dạng \*.LRC. Để làm điều đó, bấm vào Tập tin và chọn Lưu dưới dạng. Sau đó đặt tên tập tin với cùng tên của bản nhạc tương ứng. Chọn Tất cả tập tin từ Lưu dưới dạng: kéo menu xuống và thay đổi mặc định ".TXT" thành ".LRC". Rồi chọn UTF-8 từ Ghi mật mã: kéo xuống menu và bấm Lưu.
- 6 Chuyển tập tin bản nhạc và tập tin .LRC đến bộ nhớ điện thoại của bạn và thẻ nhớ.
- Trình phát nhạc Walkman™ có thể hiển thị tới 95 kí tự của lời bài hát trên một dòng. Những dòng daì hơn có thể được thể hiện thành hai hoặc ba dòng trên màn hình.

### Để sử dụng chức năng Karaoke

- 1 Từ Màn hình chủ, nhấn 🚜 > 🗾.
- 2 Nhấn Bài hát có lời và chọn bản nhạc.
- 3 Nhấn Jack để phát bản nhạc trong chế độ Karaoke. Lời bài hát bây giờ được hiển thị trên màn hình.
- 4 Nhấn 🔄 để tắt chức năng Karaoke.
- Khi bạn dùng tập tin .TXT cho lời bài hát, bạn cần dùng tay di chuyển xuống dưới trang để theo dõi lời bài hát khi bài hát được phát. Lời bài hát không xuất hiện theo dòng, thậm chí cả khi bạn nhập thông tin thời gian vào tập tin .TXT.

### Để vô hiệu hoá giọng gốc của bản nhạc

Khi một bản nhạc đang được phát ở chế độ Karaoka, nhấn weight để vô hiệu hóa giọng gốc.

### **ZAPPIN**<sup>™</sup>

Công nghệ ZAPPIN™ giúp bạn tìm kiếm bài hát yêu thích của bạn bằng cách nhanh và vui. Chỉ với một cái bấm nút, ZAPPIN™ cho bạn "NHẢY-vào trong" để xem trước điệp khúc của bản nhạc kế trong danh sách bài hát trong phân đoạn 4-giây hoặc 15-giây. Một khi bạn tìm thấy đúng giọng, bạn có thể gõ nút ZAP một lần nữa để "NHẢY-ra ngoài" và phát bản nhạc từ đầu.

- È Chức năng ZAPPIN™ chỉ khả dụng khi bạn đang phát nhạc.

#### Để tìm kiếm bản nhạc sử dụng ZAPPIN™

- 1 Trong trình phát nhạc Walkman™, nhấn ZAP. Tất cả bản nhạc chờ phát được xem trước trong chế độ cài đặt.
- 2 Nhấn để chọn bản nhạc.

### Để phát một bản nhạc từ đầu

Sau khi chọn một bản nhạc, nhấn ZAP để phát một bản nhạc từ đầu.

### Để xem trước bản nhạc trong chế độ ngắn ZAP

- 1 Trong trình phát nhạc Walkman™, nhấn 7 AP để xem trước bản nhạc.
- 2 Nhấn **Ngắn** ể phát điệp khúc của mỗi bản nhạc trong mỗi đoạn 4 giây.

### Để tạm ngừng việc xem trước bản nhạc

#### Để bấm tới nhanh hoặc tua lại một bản nhạc đang được xem trước

 Khi bạn đang xem trước một bản nhạc, nhấn i hoặc de bấm tới nhanh hoặc tua lại một bản nhạc.

#### Để xem trước bản nhạc trong chế độ dài ZAP

- 1 Trong trình phát nhạc Walkman™, nhấn 7 AP để xem trước bản nhạc.
- 2 Nhấn **Dài** để phát điệp khúc của mỗi bản nhạc trong mỗi đoạn 15 giây.

### Widget trình phát nhạc Walkman™

Widget trình phát nhạc Walkman™ sẽ hiển thị trên **Màn hình chủ** khi bạn thu nhỏ trình phát nhạc Walkman™ nhưng có thể bạn phải nhấp sang trái hoặc phải để tìm nó.

## Nhắn tin trò chuyện

Sử dụng ứng dụng IM (Instant Messaging) dùng để tán gẫu với những người khác và tham gia vào các nhóm IM để thảo luận về những chủ đề mà bạn yêu thích. Các nhà cung cấp dịch vụ IM có thể thay đổi những tính năng mà họ cung cấp cho người sử dụng.

Trước khi bạn sử dụng nhắn tin trò chuyện, bạn cần phải có các thông số cài đặt điện thoại thích hợp. Trong một vài trường hợp, các thông số cài đặt có thể đã được đặt cấu hình trên điện thoại của bạn. Hoặc bạn có thể nhận các thông số cài đặt ở dạng tin nhắn cấu hình từ một nhà cung cấp dịch vụ IM.

## Nhập chữ

Bạn có thể nhập các chữ, các số và ký tự đặc biệt bằng cách sử dụng bàn phím trượt QWERTY hoặc bàn phím trên màn hình.

### Sử dụng bàn phím ảo

Khi bạn khởi động một chương trình hoặc chọn một trường yêu cầu nhập văn bản hoặc số, bàn phím ảo trên màn hình sẽ xuất hiện theo mặc định.

Bạn có thể sử dụng kiểu nhập văn bản thông thường 🌅 hoặc kiểu nhập văn bản Nhanh 🐼 để nhập chữ.

### Để hiển thị bàn phím và nhập văn bản

 Nhấn vào trường văn bản để hiển thị bàn phím, sau đó nhập văn bản của bạn vào.

#### Cách chuyển đổi giữa chữ hoa và chữ thường

Trước khi nhập ký tự, nhấn ng để chuyển đổi sang chữ in hoan, hoặc ngược lại.

### Cách bật phím caps lock

Trước khi nhập một từ, nhấn 1 hoặc 1 đến khi 1 xuất hiện.

### Để nhập chữ số bằng bàn phím

• Khi nhập văn bản, nhấn 123. Một bàn phím có chữ số sẽ xuất hiện.

### Cách chèn biểu tượng

Khi nhập văn bản, nhấn @aa. Một bàn phím có các biểu tượng sẽ xuất hiện.

### Để thay đổi ngôn ngữ viết

- 1 Khi bạn nhập văn bản, nhấn vào biểu tượng ngôn ngữ, ví dụ như ன 🖉
- 2 Chọn một tùy chọn.

### Để nhập chữ bằng kiểu nhập thông thường

- 1 Khi bạn nhập văn bản, nhấn vào biểu tượng ngôn ngữ, ví dụ như ன 🖉.
- 2 Nhấn **Kiểu thường** để thay đổi sang kiểu nhập thông thường.
- 3 Để viết một từ, nhấn vào phím ký tự nhiều lần đến khi nào hiện ra chữ cái bạn muốn.

### Để nhập chữ bằng kiểu nhập văn bản nhanh

- 1 Khi bạn nhập văn bản, nhấn vào biểu tượng ngôn ngữ, ví dụ như ன 🖉
- 2 Nhấn Kiểu nhập nhanh để thay đổi sang kiểu nhập văn bản nhanh.
- 3 Để viết một từ, nhấn mỗi phím ký tự chỉ một lần, ngay cả khi chữ cái bạn muốn không phải là chữ cái đầu tiên trên phím đó.
- 4 Nhấn chữ xuất hiện hoặc nhấn 🚺 để chọn một chữ từ danh sách.
- 5 Nếu chữ bạn muốn không có trong danh sách, nhấn Đánh vần, thực hiện các thay đổi cần thiết và nhấn Lưu.

## Danh bạ

Sử dụng ứng dụng **Danh bạ** để lưu giữ thông tin về những người bạn biết. Nhập các số điện thoại, địa chỉ email, ngày sinh và các chi tiết khác. Bạn có thể theo dõi mọi thông tin trao đổi với một liên hệ cụ thể.

#### Cách thêm liên lạc

- 1 Từ Màn hình chủ của bạn, kéo 🔼 lên trên và nhấn 📶.
- 2 Nhấn Thêm liên lạc.
- 3 Nhấn Tên, sau đó nhập tên liên lạc và nhấn Xong.
- 4 Nhấn **Số điện thoại**, sau đó nhập số và nhấn **Xong**.
- 5 Thêm bất kì thông tin bạn muốn thêm vào liên lạc, đi chuyển lên và nhấn Lưu. Để thêm các trường thông tin bổ sung, gõ Thêm nữa.
- '∯ Bạn cũng có thể thêm các liên lạc từ các số trong nhật ký cuộc gọi của mình.

### Để sao lưu danh bạ trên thẻ nhớ

- 1 Từ Màn hình chủ, kéo 🔼 lên trên.
- 2 Nhấn Cài đặt > Danh bạ > Sao lưu vào thẻ nhớ.

#### Để phục hồi danh bạ từ thẻ nhớ

- 1 Từ Màn hình chủ, kéo 🗖 lên trên.
- 2 Nhấn Cài đặt > Danh bạ > Phục hồi từ thẻ nhớ.

## Gọi điện

### Để gọi điện khẩn cấp

- 1 Từ Màn hình chủ, nhấn 📷.
- 2 Nhập số gọi khẩn cấp và nhấn M. Để xóa một số, nhấn M.
- ·╈ Bạn có thể thực hiện các cuộc gọi khẩn cấp khi không lắp thẻ SIM.

### Để quay số điện thoại

- 1 Từ Màn hình chủ của bạn, kéo 🔼 lên trên.
- 2 Tìm và nhấn 🖬.
- 3 Nếu nhật ký cuộc gọi xuất hiện, nhấn để vào kiểu xem bàn phím quay số.
- 4 Nhập số điện thoại và nhấn 🌈.
- Để xóa kí tự được nhập sai, nhấn X.

Để trả lời cuộc gọi

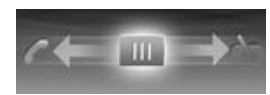

Kéo imi sang trái cho đến khi nào nó chạm vào 7.

### Để từ chối cuộc gọi

Kéo iiii sang phải cho đến khi nào nó chạm vào Ke.

Để kết thúc cuộc gọi

Nhấn 💦.

## Ứng dụng Bạn bè

Ứng dụng Bạn bè sẽ thu thập thông tin với năm người bạn trên cùng vào một khung hình xem. Mọi phương tiện thông tin – cập nhật Facebook™ hoặc Twitter™, tin nhắn văn bản và đa phương tiện, cuộc gọi nhỡ hiển thị trên Màn hình chủ của bạn. Chỉ cần nhấn một ảnh chụp của người bạn trên Màn hình chủ để xem tất cả thông tin trao đổi với người đó.

### Bộ lọc sự kiện

Sử dụng thẻ gọi điện 🌇 để:

- Xem số điện thoại của bạn bè
- Xem những cuộc gọi nhỡ từ bạn bè
- Thực hiện cuộc gọi
- Sử dụng thẻ nhắn tin 💌 để:
- Xem và trả lời tin nhắn từ bạn bè
   Thẻ cấu hình I cung cấp các tùy chọn sau đây:
- Chi tiết liên lạc Xem chi tiết liên lạc của bạn bè và sửa hoặc gửi thông tin liên lạc
- Tài khoản Facebook™ Nhập chi tiết tài khoản Facebook™ của bạn bè, hoặc nhập họ vào từ danh sách liên lạc Facebook™ của bạn
- Tài khoản Twitter™ Nhập chi tiết tài khoản Twitter™ của bạn bè, hoặc nhập họ vào từ danh sách liên lạc Twitter™ của bạn
- Xóa bạn bè Xóa một người bạn từ ứng dụng Bạn bè
- Nếu bạn xóa một trong năm người bạn ưa thích của mình từ **Danh bạ**, mọi thông tin liên quan đến người bạn này sẽ bị xóa khỏi ứng dụng Bạn bè.

Thẻ Facebook™ 🖪 đưa ra các tùy chọn sau đây:

- Xem cập nhật trạng thái, các nhận xét và ảnh chụp được đánh dấu trên Facebook™ của bạn bè
- Quản lý tài khoản: nhập các chi tiết tài khoản Facebook™ của bạn bè hoặc nhập họ vào từ danh sách liên lạc Facebook™ của bạn
- Tải lại các sự kiện Facebook™
   Thẻ Twitter™ I ara các tùy chọn sau đây:
- Xem cập nhật trạng thái, các nhận xét và ảnh chụp được đánh dấu trên Twitter™ của bạn bè
- Quản lý tài khoản: nhập các chi tiết tài khoản Twitter™ của bạn bè hoặc nhập họ vào từ danh sách liên lạc Twitter™ của bạn
- Tải lại các sự kiện Twitter™
- Số lượng các sự kiện mới cho mỗi thể loại xuất hiện ở góc trên bên phải của thẻ mục thể loại.

## Kết nối điện thoại của bạn với máy vi tính

Kết nối điện thoại của bạn với máy vi tính và bắt đầu truyền các hình ảnh, âm nhạc và các loại tập tin khác.

Bạn không thể truyền một số tài liệu được bảo vệ bản quyền giữa điện thoại và máy vi tính của bạn.

## Chuyển và xử lý nội dung bằng cáp USB

Cách phổ biến nhất để chuyển tập tin giữa điện thoại và máy vi tính là sử dụng cáp USB. Một khi điện thoại và máy vi tính đã được kết nối, bạn có thể kéo và thả các nội dung từ bên này sang bên kia bằng chương trình duyệt tập tin của máy vi tính.

Đảm bảo rằng bạn đặt các tập tin vào đúng các loại thư mục tương ứng. Ví dụ, đặt các tập tin âm nhạc vào thư mục Music. Các tập tin ứng dụng Java là ngoại lệ. Bạn nên đặt chúng vào thư mục Other.

### Để kéo và thả nội dung giữa điện thoại và máy vi tính

- 1 Kết nối cáp USB với điện thoại và máy vi tính.
- 2 Điện thoại: Chọn Lưu trữ d.lượng lớn.
- 3 Máy vi tính: Đợi đến khi bộ nhớ điện thoại và thẻ nhớ hiển thị dưới dạng các ổ đĩa gắn ngoài trong chương trình duyệt tập tin.
- 4 Máy vi tính: Trên màn hình máy vi tính, nhấp đúp vào biểu tượng My Computer.
- 5 Máy vi tính: Để xem các thư mục của bộ nhớ điện thoại và thể nhớ, nhấn đúp vào biểu tượng đại diện cho điện thoại của bạn.
- 6 Máy vi tính: Sao chép và dán tập tin, hoặc kéo và thả tập tin vào một thư mục tương ứng trên máy vi tính, trong bộ nhớ điện thoại hoặc trên thẻ nhớ của bạn.
- Bạn không thể sử dụng điện thoại trong lúc truyền các tập tin.

### Để ngắt kết nối cáp USB an toàn

- Không ngắt kết nối cáp USB khi truyền tải nội dung vì điều này có thể làm hỏng nội dung.
- 1 Máy vi tính: Sử dụng chức năng Safely Remove Hardware để chọn thiết bị bạn muốn tháo ra, sau đó nhấp chuột vào Stop.
- 2 Ngắt kết nối cáp USB.
- Các hướng dẫn trên máy vi tính có thể khác nhau tùy thuộc vào hệ điều hành của bạn. Xem tài liệu của hệ điều hành của bạn để biết thêm thông tin.

## Camera

Chụp ảnh, quay video, xem các album và chia sẻ những clip và hình ảnh ưa thích với bạn bè – tất cả đều với ứng dụng camera của bạn.

## Camera điều khiển

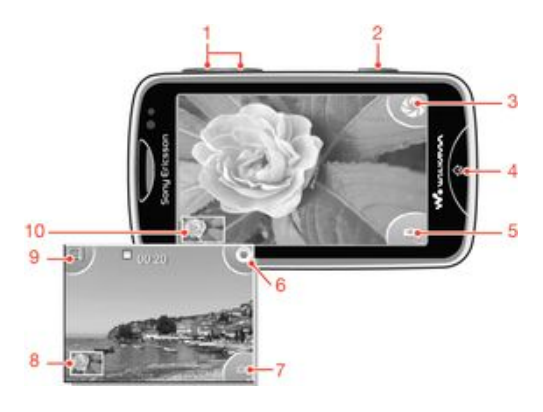

- 1 Phóng to và thu nhỏ (chỉ sử dụng được ở chế độ video)
- 2 Phím camera. Bấm để chụp ảnh hoặc quay một đoạn video clip.
- 3 Chụp ảnh
- 4 Thoát camera
- 5 Chuyển đổi giữa máy chụp hình và máy quay phim
- 6 Quay các clip video
- 7 Chuyển đổi giữa máy chụp hình và máy quay phim
- 8 Xem ảnh chụp và video clip
- 9 Chọn chiều dài video
- 10 Xem ảnh chụp và video clip

## Công nghệ TrackID™

Sử dụng dịch vụ nhận diện âm nhạc TrackID™ để xác định một bản nhạc mà bạn đang nghe xung quanh mình. Chỉ cần ghi âm một đoạn ngắn của bài hát và bạn sẽ có được thông tin về ca sĩ, tựa đề và album trong vòng vài giây. Bạn cũng có thể trả tiền mua các bản nhạc được nhận diện bởi TrackID™. Để có kết quả tốt nhất, hãy sử dụng công nghệ TrackID™ trong khu vực yên tĩnh. Nếu bạn gặp trục trặc khi sử dụng ứng dụng này, hãy xem phần *Tôi không thể sử dụng các dịch vụ dựa trên Internet* ở trang 32.

Úng dụng TrackID™ và dịch vụ TrackID™ không được hỗ trợ ở tất cả các quốc gia/khu vực, hoặc bởi mọi hệ thống mạng và/hoặc các nhà cung cấp dịch vụ tại tất cả mọi vùng.

### Để tìm kiếm thông tin về bản nhạc

- 1 Từ Màn hình chủ của bạn, kéo **▲** lên trên, rồi tìm và nhấn TrackID™.
- 2 Giữ điện thoại hướng về phía nguồn phát nhạc, rồi nhấn Ghi âm. Các kết quả sẽ hiển thị trên màn hình kết quả.
- 3 Nhấn 5 và di chuyển lên hoặc xuống để xem kết qủa tìm kiếm trước đó.

## **PlayNow**<sup>™</sup>

Sử dụng ứng dụng PlayNow™ trong điện thoại để duyệt, trả tiền và tải về các bản nhạc mới nhất, các trò chơi, điệu nhạc, ứng dụng, chủ đề và các hình nền.

PlayNow™ chỉ có ở một số quốc gia.

Để khởi động PlayNow™

- 1 Từ Màn hình chủ, kéo 🔼 lên trên.
- 2 Tìm và nhấn 💌.

## Nhắn tin MMS và SMS

### Để tạo và gửi tin nhắn

- 1 Từ Màn hình chủ của bạn, kéo 🔼 lên trên và nhấn 🔀.
- 3 Để thêm người nhận, chọn một liên lạc khác từ danh sách xuất hiện. Bạn cũng có thể nhấn vào trường văn bản, nhập một số bằng tay và sau đó nhấn Xong.
- 4 Nếu bạn muốn thêm một ảnh chụp hoặc một đoạn video, nhấn av và chọn một tùy chọn.
- 5 Khi bạn đã làm xong, nhấn **Gửi**.

### Để đọc tin nhắn đã nhận

- 1 Từ Màn hình chủ của bạn, kéo 🗖 lên trên và nhấn 🗹.
- 2 Nhấn một tinh nhắn để xem nội dung của nó.
- 3 Nếu một tin nhắn chưa tải về xông, nội dung của nó trắng. Trong trường hợp này, bạn cần nhấn vào tin nhắn để tải về và xem nó.
- 4 Nếu tin nhắn nhận được có chứa nhạc hoặc video, nhấn vào mục đó và nhấn Xem video hoặc Phát âm thanh.

## Email

Sử dụng điện thoại của bạn để gửi và nhận email thông qua tài khoản email thông thường của bạn. Trước khi bắt đầu, bạn cần phải cài đặt đúng các thông số Internet trong điện thoại của bạn. Xem phần *Cài đặt Internet và nhắn tin* ở trang 11.

### Để thiết lập tài khoản email trên điện thoại

- 1 Từ Màn hình chủ, kéo 🔼 lên trên.
- 2 Tìm và nhấn Email.
- 3 Chọn một tài khoản email. Nếu tài khoản bạn muốn dùng không có trong danh sách, nhấn Khác.
- 4 Nhập địa chỉ Email và mật khẩu của bạn, sau đó nhấn Tiếp tục.
- 5 Nếu điện thoại không thể tự động tải về các cài đặt tài khoản email của bạn, hãy nhập chúng bằng tay.
- Nếu bạn cần nhập các thông số cài đặt bằng tay, hãy liên hệ với nhà cung cấp dịch vụ email của bạn để có các thông số cài đặt tài khoản email chính xác. Ví dụ, bạn cần biết loại tài khoản là POP3 hay IMAP.

#### Cách tạo và gửi tin nhắn email

- 1 Từ Màn hình chủ, kéo 🔼 lên trên.
- 2 Tìm và nhấn **Email**.
- 3 Nhấn Soạn tin mới.
- 4 Nhấn Thêm người nhận và nhập địa chỉ người nhận, sau đó nhấn Xong. Bạn có thể thêm người nhận khác tương tự như vậy, hoặc xóa một người nhận bằng cách nhấn x.
- 5 Nhấn **Tiêu đề** và nhập tiêu đề email.
- 6 Nhấn Soạn email, sau đó nhập nội dung tin nhắn.
- 7 Để đính kèm tập tin, nhấn Đính kèm, chọn loại tập tin, và sau đó chọn tập tin bạn muốn gửi.
- 8 Nhấn **Gửi**.

## Công nghệ vô tuyến Bluetooth™

Bật chức năng Bluetooth™ trên điện thoại và tạo các kết nối vô tuyến đến các thiết bị Bluetooth™ tương thích khác, chẳng hạn như máy tính, phụ kiện rảnh tay và các loại điện thoại. Các kết nối Bluetooth™ sẽ hoạt động tốt hơn trong phạm vi 10 mét (33 foot) và và không có vật cản đặc ở giữa. Trong một vài trường hợp bạn phải ghép cặp thủ công điện thoại của bạn với các thiết bị Bluetooth™ khác. Hãy nhớ cài điện thoại của bạn sang chế độ hiển thị nếu muốn các thiết bị Bluetooth™ khác phát hiện được nó.

Để bật chức năng Bluetooth™ và làm hiển thị điện thoại của bạn

- 1 Từ Màn hình chủ, kéo 🔼 lên trên.
- 2 Tìm và nhấn Cài đặt > Kết nối > Bluetooth.
- 3 Nhấn Bluetooth và nhấn nút bật/tắt để bật Bluetooth. Such thận ở thanh trạng thái.
- 4 Nhấn Khả năng nhận diện và nhấn nút bật/tắt để làm hiển thị điện thoại của bạn.

## Wi-Fi™

Khi sử dụng công nghệ Wi-Fi™, bạn có thể truy cập Internet không dây bằng điện thoại của mình. Để truy cập Internet bằng cách sử dụng kết nối Wi-Fi™, trước tiên bạn cần phải tìm kiếm và kết nối vào mạng Wi-Fi™ sẵn có. Cường độ tín hiệu của mạng Wi-Fi™ có thể khác nhau tuỳ thuộc vào vị trí của điện thoại của bạn. Việc di chuyển gần hơn đến điểm truy cập Wi-Fi™ có thể tăng cường độ tín hiệu.

### Cách bật Wi-Fi®

- 1 Từ Màn hình chủ, kéo 本 lên trên.
- 2 Tìm và nhấn Cài đặt > Kết nối > Wi-Fi.
- 3 Nhấn Wi-Fi hoặc nhấn nút mở/tắt để mở chức năng Wi-Fi.
- Có thể mất vài giây để kích hoạt Wi-Fi®.

### Cách kích hoạt thông báo có mạng Wi-Fi®

- 1 Bảo đảm Wi-Fi® đang bật.
- 2 Từ Màn hình chủ, kéo 🔼 lên trên.
- 3 Tìm và nhấn Cài đặt > Kết nối > Wi-Fi.
- 4 Nhấn Thông báo mạng hoặc nhấn mở/tắt để kích hoạt thông báo Wi-Fi®. Bây giờ bạn có thể nhận thông báo khi mạng Wi-Fi® mới trong tầm ghi nhận.

### Cách kết nối với mạng Wi-Fi®

- 1 Từ Màn hình chủ, kéo 本 lên trên.
- 2 Tìm và nhấn Cài đặt > Kết nối > Wi-Fi.
- 3 Các mạng Wi-Fi® hiện có được hiển thị dưới Mạng Wi-Fi. Các mạng sử dụng được có thể mở hoặc bị bảo mật. Mạng mở được kí hiệu bởi 🛐 và mạng được bảo mật được kí hiệu bởi 🎆 kế bên tên mạng Wi-Fi®.
- 4 Nhấn vào mạng Wi-Fi® để kết nối. Nếu bạn cố gắng kết nối vào mạng Wi-Fi® bị bảo mật, bạn sẽ được yêu cầu nhập mật khẩu. Să được hiển thị trong thanh trạng thái khi bạn đã kết nối.
- Điện thoại sẽ ghi nhớ các mạng Wi-Fi® bạn đã kết nối. Lần sau khi bạn trong tầm phủ của mạng Wi-Fi® trước đó đã kết nối, điện thoại sẽ tự động kết nối vào mạng đó.
- Một vài nơi, các mạng Wi-Fi® mở sẽ yêu cầu bạn đăng nhập vào trang web trước khi có thể truy cập vào mạng. Liên hệ với quản trị viên của mạng Wi-Fi® liên quan để biết thêm thông tin.

### Cách tải lên ảnh chụp

- 1 Từ Màn hình chủ, kéo 本 lên trên.
- 2 Tìm và nhấn Album [a].
- 3 Nhấn vào hình nhỏ của ảnh chụp.
- 4 Bấm vào màn hình để hiển thị các nút điều khiển.
- 5 Nhấn 🔤.
- 6 Chọn **Tới Picasa**.

## Trình duyệt web

### Duyệt web

Xem và di chuyển đến các trang web, đánh dấu địa chỉ ưa thích của bạn, tạo các phím tắt và duyệt một vài cửa sổ mở cùng lúc – tất cả đều với trình duyệt web của bạn.

### Truy cập một trang web

- 1 Nhấn 🧟.
- Nhấn vào trường văn bản để kích hoạt bàn phím.
   Nhập một địa chỉ trang web.
   Nhấn Xem.

## Thư thoại

Nếu thuê bao của bạn bao gồm dịch vụ thư thoại, người gọi có thể để lại tin nhắn thoại cho bạn khi bạn không thể trả lời cuộc gọi. Số dịch vụ thư thoại của bạn thường được lưu trên thẻ SIM. Nếu không, bạn có thể lấy số này từ nhà cung cấp dịch vụ của bạn và nhập vào bằng tay.

### Để nhập số dịch vụ thư thoại

- 1 Từ Màn hình chủ, kéo 本 lên trên.
- 2 Chọn Cài đặt > C.gọi > Thư thoại.
- 3 Nhập số hộp thư thoại và nhấn **Xong**.

### Để gọi dịch vụ thư thoại

- 1 Từ Màn hình chủ, kéo 本 lên trên.
- 2 Nhấn Thư thoại.

## Khóa và bảo vệ điện thoại

## Số IMEI

Mỗi điện thoại đều có một số IMEI (Số Nhận dạng Thiết bị Di động Quốc tế) riêng duy nhất. Bạn cần giữ một bản sao của con số này. Nếu điện thoại của bạn bị mất cắp, nhà cung cấp mạng có thể sử dụng số IMEI của bạn để ngừng truy cập điện thoại vào mạng tại quốc gia của bạn.

Để xem số IMEI trong điện thoại

- 1 Từ Màn hình chủ, kéo 本 lên trên.
- 2 Tìm và nhấn Cài đặt > Cài đặt chung > Giới thiệu điện thoại.

Để thay đổi mã PIN thẻ SIM

- 1 Từ Màn hình chủ, kéo 🗛 lên trên.
- 2 Tìm và nhấn Cài đặt > Cài đặt chung > An toàn > Đổi PIN, sau đó làm theo các hướng dẫn.

## Khắc phục sự cố

### Điện thoại tôi không hoạt động như dự kiến

Nếu bạn gặp trục trặc với điện thoại của bạn, hãy kiểm tra những lời khuyên này trước khi thử bất cứ cách nào khác:

- Khởi động lại điện thoại.
- Tháo và lắp lại pin và thẻ SIM. Sau đó khởi động lại điện thoại của bạn.
- Cập nhật phần mềm điện thoại của bạn. Việc cập nhật điện thoại của bạn sẽ đảm bảo hiệu suất hoạt động tối ưu và mang lại những cải tiến mới nhất. Để có thêm trợ giúp về việc cập nhật phần mềm điện thoại của bạn, chuyển đến www.sonyericsson.com/support.
- Cài lại điện thoại.
- A Hãy kiên nhẫn trong khi cài lại điện thoại của bạn. Khởi động lại điện thoại trong quá trình cài lại có thể làm hỏng điện thoại vĩnh viễn.

### Cài lại điện thoại

Khi cài lại điện thoại, bạn sẽ xóa mọi dữ liệu, bao gồm cả các ứng dụng đã tải về. Về cơ bản bạn sẽ cài lại điện thoại trở về trạng thái ngay trước khi bạn bật điện thoại lên lần đầu. Do đó trước khi cài lại, đảm bảo rằng bạn đã sao lưu bất cứ dữ liệu quan trọng nào được lưu trên điện thoại.

### Để cài lại điện thoại

- 1 Từ Màn hình chủ, kéo 本 lên trên.
- 2 Tìm và nhấn Cài đặt > Cài đặt chung > Cài lại toàn bộ > Cài lại tất cả.
- 3 Nhấn Cài lại.

## Không hiển thị biểu tượng sạc pin khi tôi bắt đầu sạc điện thoại

Có thể mất vài phút trước khi biểu tượng pin hiển thị trên màn hình.

### Tôi không thể sử dụng các dịch vụ dựa trên Internet

Đảm bảo rằng thuê bao của bạn bao gồm cả việc tải dữ liệu về và các cài đặt Internet trong điện thoại là chính xác. Liên hệ nhà khai thác mạng để biết thêm thông tin về các cài đặt thuê bao của bạn.

### Không có phủ sóng mạng

- Điện thoại của bạn đang ở chế độ Máy bay. Đảm bảo rằng đã tắt chế độ Máy bay.
- Điện thoại của bạn không nhận được tín hiệu mạng, hoặc tín hiệu nhận được quả yếu.
   Liên hệ với nhà khai thác mạng và bảo đảm rằng bạn đang ở nơi có mạng phủ sóng.
- Thẻ SIM không hoạt động đúng cách. Lắp thẻ SIM vào một điện thoại khác. Nếu thể hoạt động bình thường, có lẽ chính điện thoại của bạn gây ra sự cố. Trong trường hợp này, hãy liên hệ với trung tâm dịch vụ gần nhất của Sony Ericsson.

### Chỉ các cuộc gọi khẩn cấp

Bạn đang trong phạm vi mạng nhưng bạn không được phép sử dụng mạng. Tuy nhiên, trong trường hợp khẩn cấp, một số nhà khai thác mạng cho phép bạn gọi số điện thoại khẩn cấp quốc tế 112.

### Đã khóa SIM

Bạn đã nhập sai mã PIN ba lần liên tiếp. Để mở khóa điện thoại, bạn cần mã PUK (Mã Mở khóa Cá nhân) do nhà khai thác mạng cấp.

### Đã khóa mã PUK. Liên hệ với nhà khai thác mạng.

Bạn đã nhập sai mã PUK (Mã Mở khóa Cá nhân) 10 lần liên tiếp. Vui lòng liên hệ nhà cung cấp dịch vụ của bạn.

## Thông tin pháp lý

### Sony Ericsson Mix Walkman™ phone WT13

Sách hướng dẫn sử dụng này được xuất bản bởi Sony Ericsson Mobile Communications AB hoặc công ty chi nhánh tại địa phương mà không có bất kỳ bảo đảm nào. Những cải tiến và thay đổi trong sách hướng dẫn sử dụng này do lỗi in, thông tin hiện tại không đúng, hoặc những cải tiến về chương trình và/hoặc thiết bị, có thể được thực hiện bởi Sony Ericsson Mobile Communications AB vào bất kỳ lúc nào mà không cần thông báo. Tuy nhiên, những thay đổi sẽ được đưa vào các phiên bản mới của sách hưởng dẫn sử dụng năy. Moi quyền đã được bảo lưu.

©Sony Ericsson Mobile Communications AB, 2010

Số xuất bản: 1244-0649.2

Số xuất bản: 1244-0649.2 Chú ý: Một số dịch vụ và tinh năng được mô tả trong sách hướng dẫn sử dụng này không được tất cả các mạng và/hoặc các nhà cung cập dịch vụ ở tất cả mọi nơi hỗ trợ. Điều này áp dụng đối với Số điện thoại Khân cấp Quốc tế GSM 112 mà không có hạn chế nào. Vui lòng liên hệ với nhà khai thác mạng hoặc nhà cung cấp dịch vụ đề xác định tính khả dụng của bắt kỷ dịch vụ hoặc tính năng cụ thể nào và để biết phụ phí sử dụng hoặc truy cập có áp dụng hay không. Điện thoại di động của bạn có khả năng tài về, lưu trữ và gửi chuyển tiếp những nội dung khác, ví dụ như nhạc chuông. Việc sử dụng những nội dung như vậy có thể bị hạn chế hoặc nghiêm cám bởi các quyền của các bên thứ ba, bao gồm nhưng không giới hạn trông các hạn chế theo các luật bản quyền được áp dụng. Bạn, chứ không phải Sony Ericsson, chịu trách nhiệm hoàn toàn về nội dung bố sung mà bạn tài về hoặc gửi chuyển tiếp từ điện thoại di động của bạn. Trước khi sử dụng bắt kỳ nội dung bố sung nào, vui lông xác nhận rằng mục địch mà bạn sử dụng đã được cấp phép hẹp lệ hoặc được cho phép. Sony Ericsson không bảo dàm tính chính xác, tình trạng nguyễn vẹn hoặc chất lượng của bất kỳ nội dung bố sung nào hoặc bắt kỳ nội dung nào khác của bên thứ ba. Trong mọi trường họp, Sony Ericsson sẽ không chịu bất kỳ trách nhiệm pháp lý nào về việc bạn sử dụng không dúng các nội dung bố sung hoặc nội dung khác của bên thứ ba.

Tất cả tên sản phẩm và tên công ty được đề cập dưới đây là nhãn hiệu hoặc nhãn hiệu đã đăng ký của các chủ sở hữu tương ứng.

Sách hưởng đần sử dụng này có thể đề cập đến các dịch vụ hoặc ứng dụng do bên thứ ba cung cấp. Việc sử dụng các chương trình hoặc dịch vụ như vậy có thể cản phải đăng kỷ riêng với nhà cung cấp bên thứ ba đó và phải tuân theo các điều khoản sử dụng bổ sung. Đối với những ứng dụng được truy cập trên hoặc thông qua một trang web của bên thứ ba, vui lông xem lại trước các điều khoản sử dụng và chính sách quyền riêng tư được áp dụng của trang web đó. Sony Ericsson không chứng nhận hoặc bảo đảm khả năng sử dụng hoặc hoạt động của

bắt cứ trang web hoặc dịch vụ nào được cung cấp của bên thứ ba. Sản phẩm này được bảo vệ bởi quyền sở hữu trí tuệ của Microsoft. Nghiêm cấm sử dụng hay phân phối công nghệ bên ngoài sản phẩm này mà không có giấy phép của Microsoft.

Những tên sản phẩm và tên công ty khác được đề cập trong tài liệu này có thể là các nhãn hiệu của các chủ sở hữu tương ứng. Bất kỳ quyền lợi nào không được cho phép rõ ràng trong tài liệu này đều được bảo lưu. Mọi nhãn hiệu khác đều là tài sản của các chủ sở hữu tương ứng. Tất cả các minh họa chỉ nhằm mục đích minh họa và có thể không mô tả chính xác điện thoại thực tế.

Microsoft, Windows và Vista là các nhãn hiệu đã đăng ký hoặc nhãn hiệu của Microsoft Corporation ở Hoa Kỳ và/

hoặc các quốc gia khác. "Quy định về Xuất kháu: Sản phẩm này, bao gồm bắt kỳ phần mềm hoặc dữ liệu kỹ thuật nào có trong hoặc đi kèm sản phẩm, phải tuân theo luật xuất nhập khẩu của Liên minh Châu Âu, Mỹ và các quốc gia khác. Người sử dụng và người sở hữu sản phẩm đồng ý tuân thủ nghiêm ngặt tất cả các quy định này và thừa nhận rằng minh có trách nhiệm xin các giáy phép được yêu cầu đề xuất khẩu, tái xuất khẩu hoặc nhập khẩu sản phẩm này. Không hạn chế những điều đã đề cập ở trên, người sử dụng và bất kỳ người sở hữu sản phẩm này. (1) không được cố ý xuất khẩu hoặc tái xuất các Sản phẩm đến các nơi được quy định chiếu theo các Điều lệ trong Chương II của Quy định Hội đồng Châu Âu (EC) (248/2009; (2), phải tuân thủ theo các Quy định Quản lý Xuất khẩu của chính phủ Hoa Kỳ ("EAR", 15 C.F.R. §§ 730-774, http://www.bis.doc.gov/) được quản lý bởi Bộ Ngọai thương, Cục An ninh và Công nghiệp; và (3) phải tuân thủ theo những quy định xử phạt kinh tế (30 C.F.R. §§ 500 và tiếp theo..., http://www.treas.gov/offices/enforcement/ofac/) quản lý bởi Bộ Ngân khố Hoa Kỳ, Văn phòng Kiễm soát Tài sản Nước ngoài. Người sử dụng và người sở hữu sản phẩm không được vận chuyển hoặc phản phối sản phẩm, các phụ kiện hoặc phản mềm riêng tới bất kỳ quốc gia, khu vực, đơn vị hoặc cá nhân bị cẩm theo những quy định này."

## Từ mục

## **A** ản

| ánh chụp     |        |  |
|--------------|--------|--|
| tải lên albu | m mang |  |
|              | . 0    |  |

## **Â** âr

| m thanh             |        |
|---------------------|--------|
| điều chỉnh âm lượng | 13     |
| phát                | 13, 14 |
|                     |        |

### С

| cài lại                       | 32 |
|-------------------------------|----|
| cập nhật bản nhạc             | 13 |
| chỉnh hướng                   | 10 |
| Công nghệ TrackID™            | 23 |
| tìm kiếm thông tin bản nhạc   | 23 |
| Công nghệ vô tuyến Bluetooth™ | 27 |
| cuộc gọi                      | 19 |

### D

### Ð

| đang duyệt - xem trình duyệt web |    |
|----------------------------------|----|
| điều chỉnh âm lượng              | 13 |

### Н

| Π                                    |
|--------------------------------------|
| hệ thống điện thoại Xem các cuộc gọi |
| hướng dẫn cài đặt6                   |

## l Internet

| inet            |  |
|-----------------|--|
| trình duyệt web |  |

### κ

| Kết nối USB        | 21 |
|--------------------|----|
| khắc phục sự cố    | 32 |
| khóa màn hình      | 31 |
| kiểu khóa màn hình | 31 |

### L

| liên lạc | <br> | <br> | <br>18 |
|----------|------|------|--------|
|          |      |      |        |

### М

| Mã PIN       | 31 |
|--------------|----|
| Màn hình chủ | 9  |
| Media Go™    | 12 |
| MMS          | 25 |

## N nh

| тас                          |        |
|------------------------------|--------|
| câp nhật bản nhạc            |        |
| đang tải về                  |        |
| điều chỉnh âm lượng          | 13     |
| karaoke                      | 13     |
| phát                         | 13, 14 |
| sách nói                     | 12     |
| tạm ngừng bản nhạc           | 13     |
| tập tin trên mạng            | 12     |
| tổng quan về trình phát nhạc | 12     |
|                              |        |

## **P** phát

nhạc ......13, 14

pin ......8 PlayNow™ ......24 

| S   |    |
|-----|----|
| sạc | 8  |
| SIM | 31 |
| SMS | 25 |

| Т                                  |    |
|------------------------------------|----|
| tạm ngừng bản nhạc                 | 13 |
| thông tin cá nhân                  | 18 |
| thư thoại                          | 30 |
| tìm kiếm                           |    |
| âm nhạc sử dụng công nghệ TrạckID™ | 23 |
| thông tin bản nhạc                 | 23 |
| tin nhắn                           |    |
| đa phương tiên                     | 25 |
| hình ảnh                           | 25 |
| văn bản                            | 25 |
| tin nhắn hình                      | 25 |
| tin nhắn MMS                       | 25 |
| tin nhắn SMS                       | 20 |
| tổng quan                          | 20 |
| trình nhát nhạc Walkman™           | 12 |
| trình duyật web                    | 12 |
| trình phát pháo                    | 29 |
| danh aéah nhaa thâng minh          | 10 |
| dann sach nhạc thong minh          | 13 |
| trinn phat nhạc Walkman ™          | 12 |
|                                    | 24 |
| 10                                 |    |
|                                    | 24 |
| หาเร นนุเมร                        | 24 |
| NA/                                |    |

**W** Wi-Fi™ ......28